# パスワード再発行の流れ

## ■既に会員登録済みのお客様へ

ホビナビサイト(http://www.hobinavi.jp/)、 インクナビ旧サイト(http://www.inknavi.com/)(9/29以前のサイト) で、既に会員登録していただいているお客様

お客様情報は、 ・インクナビ新サイト(http://www.inknavi.com/)(9/29開店) にも、ご登録させていただいております。

但し、お客様のこれまでのパスワードはセキュリティ上引き継いでおり ません。

お手数ですが、以下の流れをご参考に、パスワードの再発行をお願い いたします。

#### 1. 以下URLにアクセスしてください。 <u>https://c23.future-shop.jp/fs/inknavi/PasswordReminderEdit.html</u>

# 以下のように、「パスワードをお忘れの場合」という画面が表示されます。

| パスワードをお忘れの場合                                                                                               |  |  |  |  |  |
|----------------------------------------------------------------------------------------------------|--|--|--|--|--|
| 下記フォームにてご登録メールアドレスと仮パスワードをご入力ください。<br>パスワード変更用ページのURLを記載したメールを送信します。<br>記載されているURLにアクセスし、パスワードの変更を行ってください。 |  |  |  |  |  |
| メールアドレス                                                                                                    |  |  |  |  |  |
| 仮パスワード                                                                                                    |  |  |  |  |  |
| 送信確定                                                                                                    |  |  |  |  |  |

【メールアドレス】 これまでのサイトでご登録いただいていた「お客様のご登録 メールアドレス」をご入力ください。

【仮パスワード】 お客様が覚えやすい仮パスワードを、6文字以上30文字以下 でご自由にご入力ください。 この仮パスワードは、この後入力メールアドレス宛に再設定 URLが飛び、その画面で一時的に必要になるものですので、 何でも結構です。 2. 送信確定ボタンをクリックすると、以下のように 「パスワード変更用URL送信完了」 という画面が表示されます。

#### パスワード変更用URL送信完了

パスワード変更用URLをご登録メールアドレスに送信しました。 URLの有効期限は3時間となります。 有効期限内にメールに記載されているURLにアクセスし、パスワード変更を行ってください。

ログイン

ご入力いただいたメールアドレス宛に、メールが送信されてい ます。 受信メールをご確認ください。

【万一、メールが届かない場合】 送信メールが迷惑メールフォルダに振り分けられている可能 性がございます。 迷惑メールフォルダをご確認ください。

#### 3. 受信メールの中にある、URLをクリックしてください。

SETZKI

インクナビ <ink@g-stream.jp>

🖻 To 自分 🗔

is://c23.future

下記のURLにアクセスし、バスワードを変更してください。 このURLの有効時間は3時間です。

有効期限:2016/09/26 15:18:26

※万が一メール遅延などで上記有効期限が過ぎていた場合はご了承ください。 再度、バスワード変更用URLの取得をお願いします。

<重要>

バスワード変更完了後はすぐに、このメールを削除してください。

 

 ショップ名:インクナビ ~インク専門オンラインショップ~

 URL お問合せ :
 :http://www.inknavi.com :ink@g-stream.jp :0120-947-962

 運営会社 住所 :
 :株式会社ジーストリーム :810-0042 福岡県福岡市中央区赤坂1丁目15-6ミナミビル302

#### このURLの有効時間は3時間です。 3時間以内にURLをクリックして手続きを進められなかった場 合は、改めて「1.」からお手続きください。

 以下のように「パスワードをお忘れの方」という画面が表示 されます。

| パスワードをお忘れの方    |                    |  |  |  |
|----------------|--------------------|--|--|--|
| ご登録メールアドレスと、設定 | された仮パスワードをご入力ください。 |  |  |  |
| メールアドレス        |                    |  |  |  |
| 仮パスワード         |                    |  |  |  |
|                |                    |  |  |  |
| 変更パスワードをご入力くださ | ,1 <sub>o</sub>    |  |  |  |
| 変更後のパスワード      |                    |  |  |  |
| 変更後のパスワード(再入力) |                    |  |  |  |
|                | 登録                 |  |  |  |

### 【メールアドレス】 「1.」でも入力した、登録済みのお客様のメールアドレスをご入 力ください。

【**仮パスワード】** 「1.」で入力した仮パスワードをご入力ください。

#### 【変更後のパスワード】

新たに登録したいお客様のパスワードをご入力ください。 6文字以上30文字以下となります。 半角英数字でお願いいたします。

#### 【変更後のパスワード(再入力)】

念のため、再度変更後のパスワードをご入力ください。 相違がないかどうか確認するためのものです。 5. 以下のように「パスワードを変更しました」という画面が表示されます。

| パスワードを忘れた方へ   |  |
|---------------|--|
| パスワードを変更しました。 |  |
| ログイン          |  |

これで、パスワードの再発行は完了です。 お疲れ様でした。 次回から、新たに設定いただいたパスワードでログインください。

ご協力ありがとうございました。